# JSTOR 利用ガイド

# 1. アクセス

# http://www.jstor.org

※ご契約のコレクションを確認するには、<u>http://www.jstor.org/action/collectionsAvailable</u>にアクセスします。

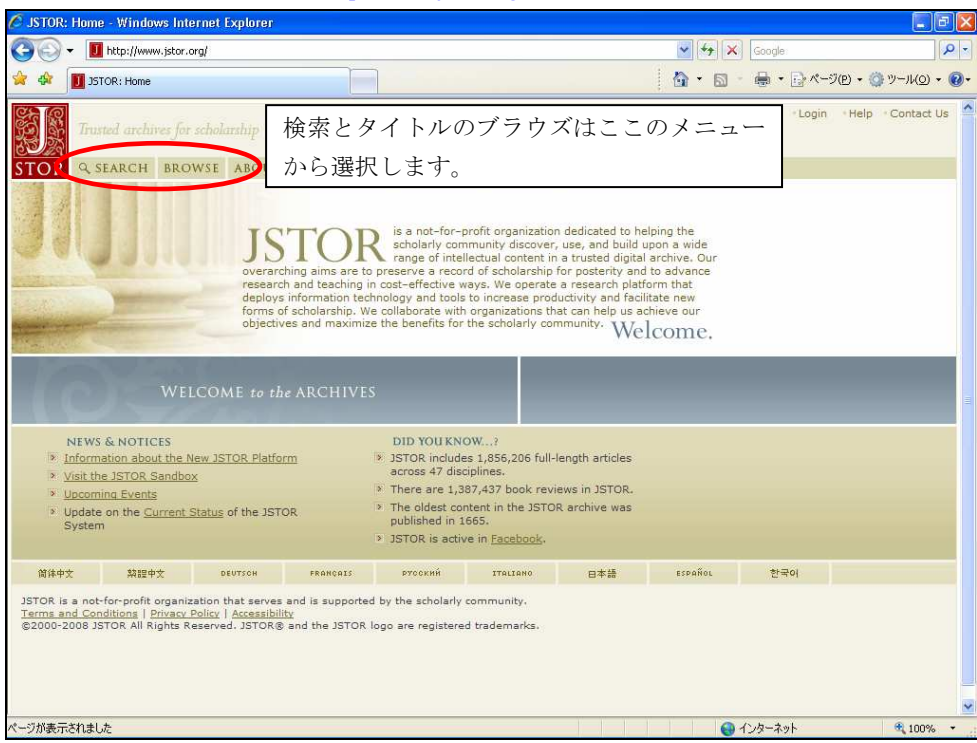

JSTOR ホームページ

2. 雑誌の閲覧とイメージの表示・印刷・ダウンロード ホーム画面の BROWSE メニューから選択すると、雑誌タイトルのブラウズ画面になります。

> JSTOR: Browse - Windows Internet Explore - 49 × O 🟠 • 🗟 · 🖶 • 🕞 ページ(P) • 🎯 ツール(D) • 🔞 • 🙀 🏟 🚺 JSTOR: Browse STOR & SEARCH BROWSE ABOUT PARTICIPATE RESOURCES MyISTOR 一覧表示方法をタイトルのアルファベット順、出版 Browse by Discipline Browse by Title Bro 社別に変更する場合はここのタブをクリックします Browse By Discipline プルダウンメニューで特定の項目にジャンプします View a Discipline Economics × > JSTOR Coverage Links to Recent Content Economics (72 titles) African Economic History 1975-2004 1974-1975 African Economic History Review 1911-2005 タイトルをクリックすると巻 The American Economic Review American Economic Association Quarterly 1908-1910 1886-1907 号一覧を表示します。 Publications of the American Economic Association American Journal of Agricultural Economics 1968-2002 インデントしたタイトルは、継 Journal of Farm Economics 1919-1967 American Journal of Economics and Sociology 1941-2002 続前誌であることを示します。 Annals of the American Academy of Political and Social Science 1890-2004 1970-2004 Brookings Papers on Economic Activity 2005-2006 Brookings Papers on Economic Activity. Microeconomics 1989-1998 1954-2002 The Business History Review Bulletin of the Business Historical Society 1926-1953 The Canadian Journal of Economics / Revue canadienne dEconomique 1968-2004 The Canadian Journal of Economics and Political Science / Revue canadienne dEconomique et de Science politique 1935-1967 Contributions to Canadian Economics 1928-1934 🚱 インターネット 100% •

分野別一覧画面

1

| 特定の雑誌タイトルをクリックすると、雑誌タ | イトルのホームページを表示します。 |
|-----------------------|-------------------|
|-----------------------|-------------------|

| JSTOR: Browse - The American Economic Review - Windows Internet Explorer                          |                                     |                      |
|---------------------------------------------------------------------------------------------------|-------------------------------------|----------------------|
| - II http://www.jstor.org/action/showPublication?journalCode=amereconrevi                         | Google                              | P -                  |
| ファイル(E) 編集(E) 表示(Y) お気に入り(A) ツール(I) ヘルブ(H)                                                        |                                     |                      |
| 🛊 💠 🔟 JSTOR: Browse - The American Economic Review                                                | 🚹 • 🔝 - 🖶 • 🗟 ぺ-ジ(D • 🎯 ツ           | -11( <u>0</u> ) + 🔞+ |
|                                                                                                   |                                     | ~                    |
| TOR 9 SEARCH BROWSE ABOUT PARTICIPATE RESOURCES MyISTOR                                           |                                     |                      |
| Update on the <u>Current Status</u> of the JSTOR System                                           | このタイトル内で記事を検索                       | する                   |
|                                                                                                   | 場合はここからできます。                        |                      |
| > List of all Volumes                                                                             |                                     |                      |
| The American Economic Review                                                                      | Search this Journal                 |                      |
| ISSN: 00028282                                                                                    |                                     | •                    |
| The American<br>Economic Review LCCN con02, 22012                                                 | Published by:                       |                      |
| JSTOR Coverage: 1911-2005                                                                         | American Economic Association       |                      |
| Moving Wall: 2 years ?                                                                            | Individual Access subscriptions are |                      |
| JSTOR Discipline(s): <u>Business,Economics</u>                                                    | available for this journal.         |                      |
|                                                                                                   | Access subscriptions.               |                      |
|                                                                                                   |                                     |                      |
| BROWSE THIS JOURNAL                                                                               |                                     |                      |
| Continues American Economic Association Quarterly, 1908-1910 (3rd Series Vol. 9, No. 1 - Vol. 11  | 継続前誌があればここに                         | 表示されます               |
| 1911-1919 (Vol. 1, No. 1 - Vol. 9, No. 4)                                                         |                                     |                      |
| 1920-1929 (Vol. 10, No. 1 - Vol. 19, No. 4)                                                       |                                     |                      |
| <u>1930-1939 (Vol. 20, No. 1 - Vol. 29, No. 4)</u><br>1940-1949 (Vol. 30, No. 1 - Vol. 39, No. 5) |                                     |                      |
| <u>1950-1959 (Vol. 40, No. 1 - Vol. 49, No. 5)</u><br>一覧リストから差切の任                                 |                                     | _                    |
| <u>1960-1969 (Vol. 50, No. 1 - Vol. 59, No. 5)</u><br>1070 1070 (Vol. 50, No. 5, Vol. 50, No. 5)  | 一及範囲を選択しより。                         |                      |
| 1980-1989 (Vol. 70, No. 1 - Vol. 79, No. 6)                                                       |                                     |                      |
| 1990-1999 (Vol. 80, No. 1 - Vol. 89, No. 5)                                                       |                                     |                      |
| 2000-2005 (Vol. 90, No. 1 - Vol. 95, No. 5)                                                       |                                     |                      |
|                                                                                                   |                                     | ~                    |
| ーンか表示されました                                                                                        | <b>U</b> 129-291                    | 100%                 |

タイトルホームページ (例: The American Economic Review)

特定の巻号を選択すると目次の表示になります。

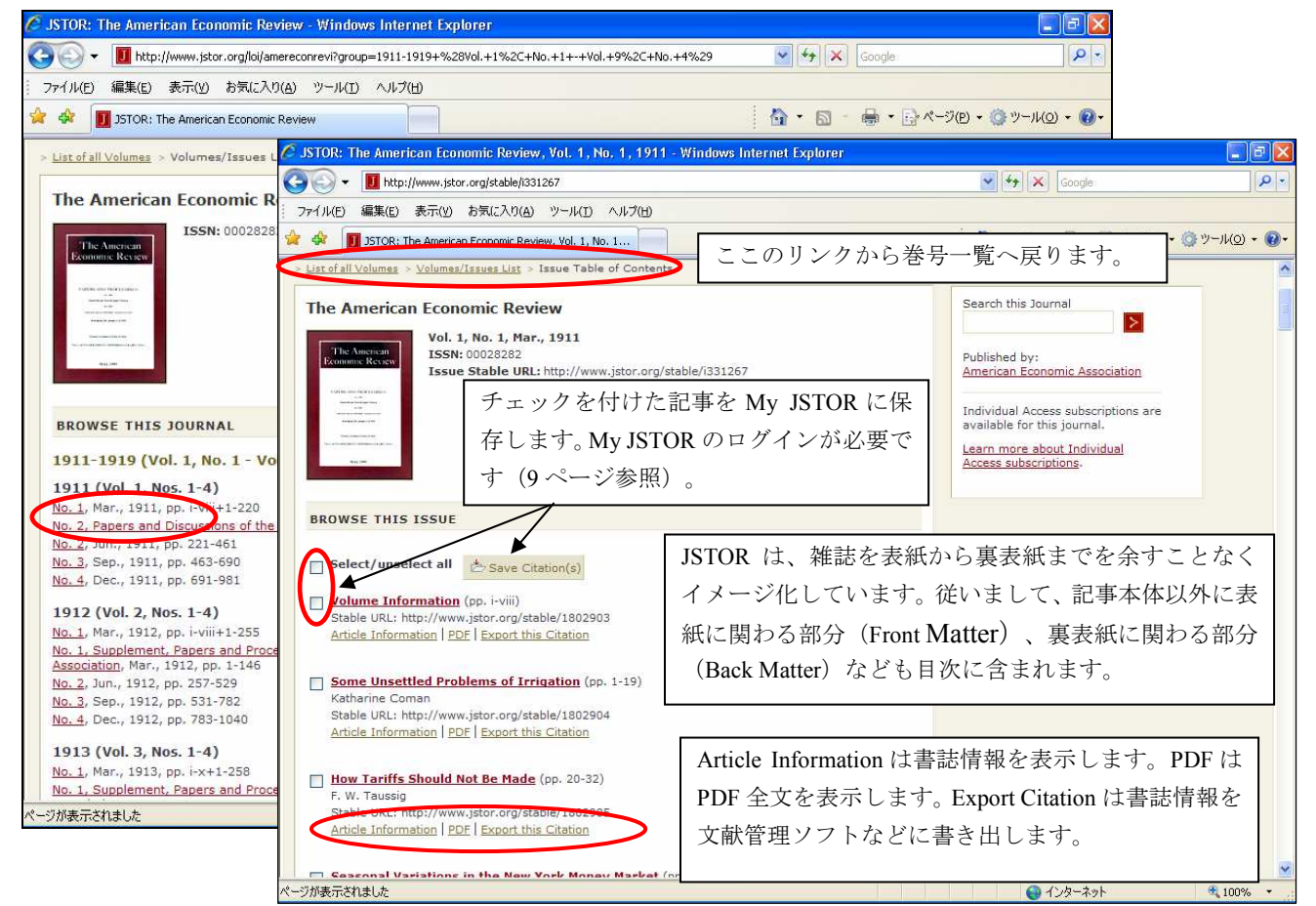

目次表示画面

記事タイトルをクリックすると全文をイメージ表示します。

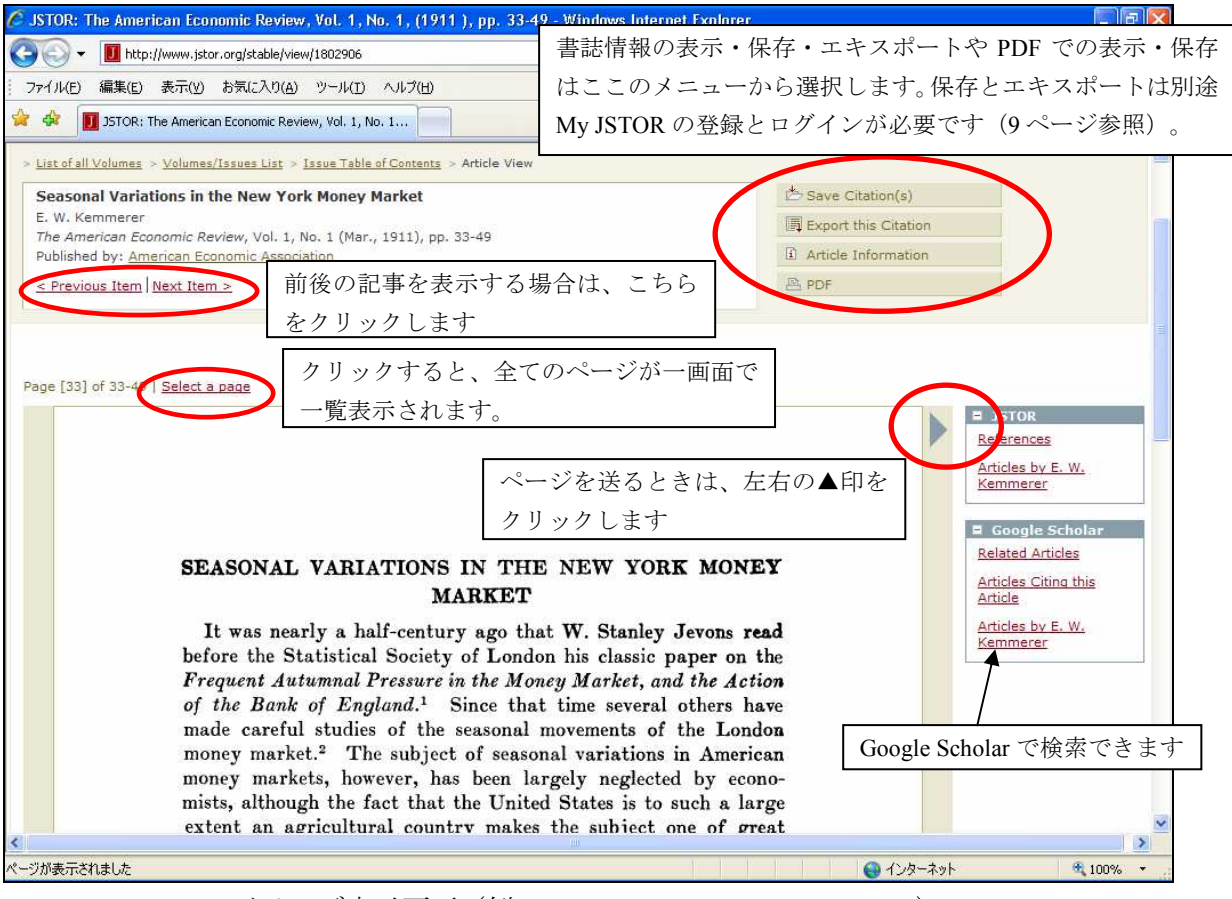

イメージ表示画面(例: The American Economic Review)

記事の印刷・保存を行うには、PDFで表示をします。メニューから PDF をクリックすると、利用規程の確認 表示画面が表示されます。

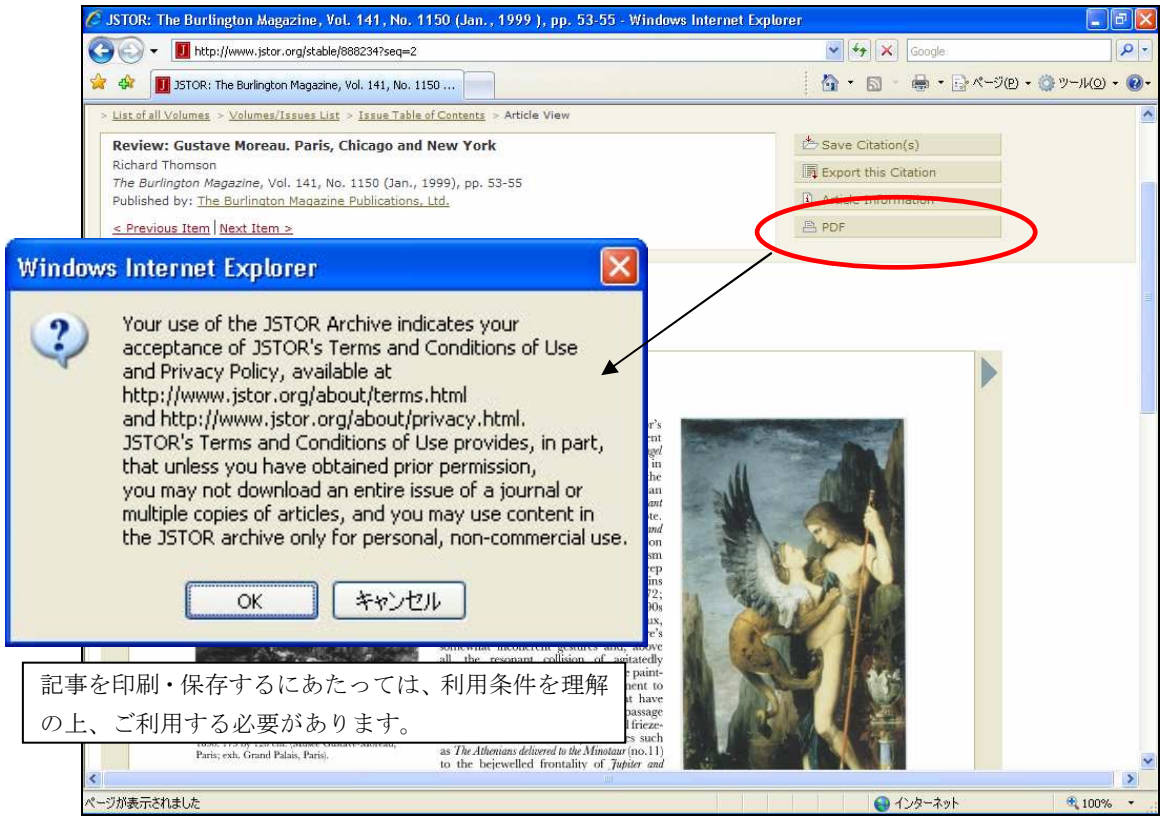

ポップアップウィンドウの OK をクリックすると、イメージファイルのダウンロードが始まり、Adobe Reader が起動します。別ウィンドウで PDF イメージを表示します。JSTOR の PDF 表示では、最初の1ページ目に 利用に関しての注意事項を記載したページが表示され、2ページ目から本文が表示されます。

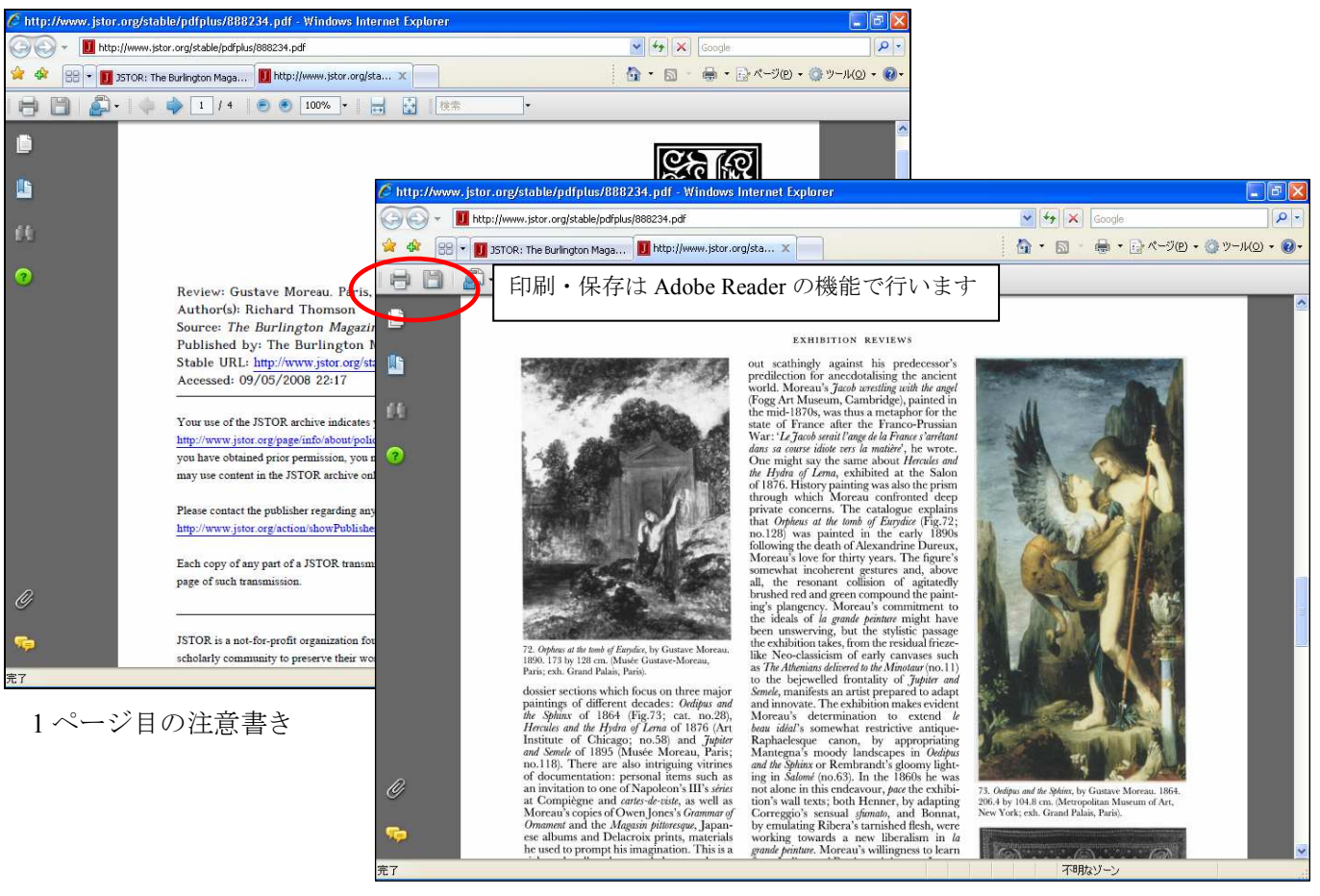

PDF 本文表示 (例: The Burlington Magazine)

イメージの印刷は、Adobe Reader の印刷機能で行います。 ダウンロードについても、Adobe Reader のダウンロード機能でダウンロードします。

### ★記事書誌情報のエキスポート

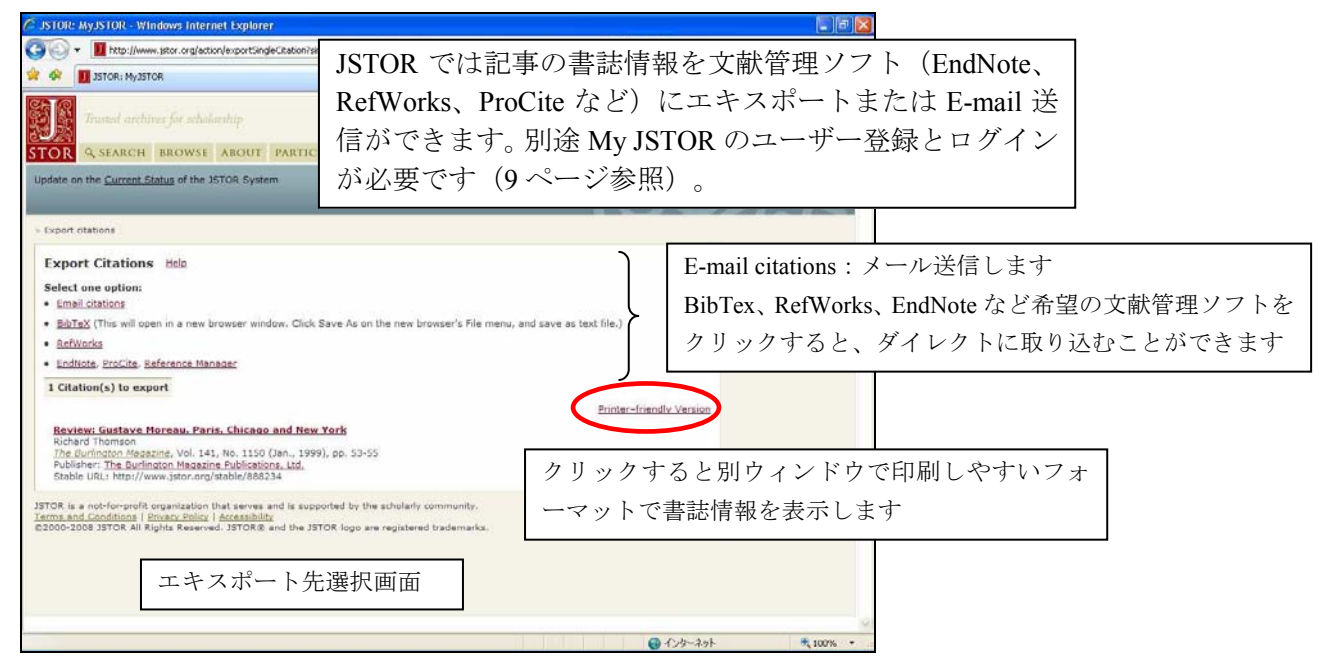

### 3. 検索機能

JSTOR ホームの Search から選択すると、検索画面になります。検索方法は、Basic Search、Advanced Search、 Article Locator の3種類から選択できます。

#### 1)検索の基本

- ・大文字・小文字の区別はしません。
  ・単語ベースでの検索になります。フレーズの完全一致の検索したい場合は、両端をダブルクオーテーションでくくります。例: "game theory" (""を省略すると単語の AND 検索になります)
  ・ブール演算子 (AND、OR、NOT) によるキーワードの掛け合わせができます。
  - 例: Japan AND Korea (Japan と Korea が含まれる記事を検索)
     Japan OR Korea (Japan もしくは Korea どちらか一方または両方が含まれる記事を検索)
     Japan NOT Korea (Japan を含み、かつ Korea が含まれる記事を除外して検索)
- ・部分一致(ワイルドカード)の検索ができます。記号?は一文字、記号\*は複数文字を代用します。
   例: Colo?r → Color、Colour を検索
  - invent\* → Inventory、Invention、Invent、Inventing などを検索
- ・単純な複数形(-s、-es など)を含めて検索したい場合は、&記号を末尾につけます。
  - 例: cat& → cat、cats を検索
    - bus& → bus、busses を検索(-ss、-zz など2つ重ねる場合も可)
    - sky& → sky、skies (-ies に変化する場合も可)
    - $knife \& \rightarrow knife, knives$  (同様の life, wife なども可)
    - child&  $\rightarrow$  child, children (person&  $\rightarrow$  person, people; goose&  $\rightarrow$  goose, geese  $\textcircled{b} \overrightarrow{\Pi}$ )
- ・ストップワード

JSTOR では、検索できない単語(冠詞、前置詞、代名詞など)をあらかじめ予約してあります。これ をストップワードと言います。以下の単語はストップワードと認識され検索できません。

a, about, above, after, again, against, all, also, although, am, an, and, another, any, are, as, at, back, be, because, been, before, being, below, between, both, but, by, can, could, did, do, does, doing, down, during, each, either, even, ever, every, few, for, from, further, get, go, goes, had, has, have, having, he, her, here, hers, herself, him, himself, his, how, however, if, in, into, is, it, its, itself, just, least, less, like, made, make, many, may, me, might, more, most, must, my, myself, neither, never, no, nor, not, now, of, off, on, once, one, only, or, other, ought, our, ours, ourselves, out, over, own, put, said, same, say, says, see, seen, shall, she, should, since, so, some, still, such, take, than, that, the, their, theirs, them, themselves, then, there, therefore, these, they, this, those, three, through, to, too, two, under, until, up, us, very, was, way, we, well, were, what, when, where, whether, which, while, who, whom, why, will, with, would, you, your, yours, yourself, yourselves

ストップワードを含めた検索をしたい場合は、ダブルクオーテーションで括ります。 例: "to be or not to be" (ダブルクオーテーションで括らないとエラーになります)

### ・単語の変化形を含めた検索(ステム検索、#)

単語の末尾に記号#を付けると、その単語の変化形も含めて検索します。 例:Operate# → Operate、Operating、Opration、Operative を検索

went# → went、go、going を検索

### ・マルチ綴り検索(~)

単語の末尾に記号~(ティルダ)を付けると、異形綴りもしくは別にある綴りもまとめて検索します。 例: Dostoevsky~ → Dostoevsky、Dostoevsky、Dostoyevsky、Dostoyevski などを検索

#### ・近接演算子(〜記号)による検索

例: "state art" ~2 → state と art の間に 2 文字以内で近接している文字列を検索。 state of art、state of the art などを検索。state、art の順序は問いません。 ・検索語の関連性を高める検索

単語の後に記号<sup>^</sup> (キャレット)と数字を付けると、続く単語よりも関連性が高い重みを付けた検索 ができます。

例: cat<sup>7</sup> dog (dog より cat が 7 倍の出現度の記事を検索)

## ・検索項目を指定しての検索

記事タイトル、著者名など検索項目 (Field) を指定して検索ができます。検索項目は以下の通りです。

| 項目記号 | 説明                                                   | 入力例                    |
|------|------------------------------------------------------|------------------------|
| aa   | author of full length articles。全文記事の著者               | aa:smith               |
| au   | author of any item。全項目(記事、書評など)での著者                  | au:"henry james"       |
| ab   | abstract。抄録。                                         | ab:japan               |
| za   | Caption。キャプション                                       | ca:"mona lisa"         |
| gl   | Grouping level。オリジナル冊子体目次のトピックス                      | gl: genome             |
| la   | Language。言語。3文字の略名で指定します。                            | la:fre (仏語)、la:ger(独語) |
| no   | Issue number。号、ナンバー                                  | no:10                  |
| ra   | author of reviewed work。書評などのレビュー記事著者                | ra:"t eagleton"        |
| rt   | title of a reviewed work。書評などレビュー記事表題                | rt:shakespeare         |
| SO   | Source。雑誌名。jn でも可。                                   | so:economic、jn:art     |
| ta   | title of an article。記事タイトル                           | ta:cubism              |
| ti   | titles of articles or reviewed works。記事及びレビュータイトル    | ti:Victorian           |
| ty   | type of item。項目タイプ。fla = full length article (全文記事)、 | ty:brv (書評を検索)         |
|      | brv = book review(書評)、edi = opinion piece(論説)        |                        |
| sn   | ISSN。in でも可                                          | sn: 00219347           |
| VO   | Volume。巻番号                                           | vo:20                  |

## 2) Basic Search

Basic Search は、思いついた言葉で検索するいわゆる基本検索となります。検索エンジンの Google のような検索ができます。検索方法は、1)検索の基本を参照ください。

|                                                                                                    |                                                                                 | 👻 😽 🗙 Google                        | P -                               |
|----------------------------------------------------------------------------------------------------|---------------------------------------------------------------------------------|-------------------------------------|-----------------------------------|
| / 🏟 🗾 JSTOR: Basic Search                                                                                                    | 検索方法の変更はこ                                                                       | このタブをクリックし                          | > ツール( <u>0</u> ) + @+            |
| Basic Search Advanced Search Article Locator                                                                                                    | て選択できます。                                                                        |                                     | =16                               |
| Basic Search View Tutorial   Search Help                                                                                                    | 書誌情報について                                                                        | に<br>に<br>は、<br>JSTOR<br>以外から       | も収                                |
| Sarch for links to anticus outside of JSTOR 🖬                                                                                                    | <ul> <li>         → 録しており、これ         JSTOR 以外の書<br/>チェックを入れ         </li> </ul> | れらは全文がありませ<br>誌を含める場合は、こ<br>⊧す      | ん。ここに                             |
| Limit by Discipline:<br>To make multiple selections, hold the control or command key.                                                                                                    |                                                                                 | ~ 7 0                               |                                   |
| All Disciplines<br>African American Studies - 13 journals<br>African Studies - 31 journals<br>American Indian Studies - 3 journals<br>Anthropology - 42 journals<br>Aquatic Sciences - 6 journals<br>Archaeology - 27 journals<br>Architecture & Architectural History - 22 journals<br>Art & Art History - 72 journals<br>Asian Studies - 25 journals |                                                                                 | 特定の分野に限定す<br>を選択します。複数<br>キーを押しながら反 | 「る場合はここの分<br>対選択する場合は c<br>転させます。 |
| Select Recent Search:                                                                                                    |                                                                                 |                                     |                                   |
| Select a search from this session                                                                                                    | × >                                                                             |                                     |                                   |
| JSTOR is a not-for-profit organization that serves and is supported by t<br>Terms and Conditions   <u>Privacy Policy</u>   <u>Accessibility</u>                                                                                                    | the scholarly community.                                                        | Your access to JS<br>Flyshee        | TOR provided by                   |

### 3) Advanced Search

Advanced Search は、条件をより詳しく設定して検索が可能です。

| 🖉 JSTOR: Advanced Search - Windows Internet Explorer   |                                                           |  |  |  |
|--------------------------------------------------------|-----------------------------------------------------------|--|--|--|
| 🚱 🕞 👻 📕 http://www.jstor.org/action/showAdvancedSearch | Google P .                                                |  |  |  |
| 🚖 🏟 🔟 JSTOR: Advanced Search                           | M * M - ⊕ * M - ジセ * Ø "− NO * Ø *                        |  |  |  |
| Basic Search Advanced Search Article Locator           |                                                           |  |  |  |
| Advanced Search View Tutorial   Search Help            | 単語の検索項目と掛け合わせ条件をプルダウン                                     |  |  |  |
| full-text                                              | AND V メニューから選択します。                                        |  |  |  |
| full-text                                              | 「 full text (全文)、author (著者名)、article title(記             |  |  |  |
| full-text                                              | ■ AND ■ 事タイトル)、abstracts(抄録)、caption                      |  |  |  |
| full-text                                              | ★ 検索条件は、AND、OR、NOT の他近接演算の                                |  |  |  |
| Search for links to articles outside of JSTOR ?        | NEAR (5、10、25 から選択)が可能です。                                 |  |  |  |
| Limit to:<br>Type: Article Review Editorial Other      |                                                           |  |  |  |
| Date Range: From: To (specify dates as                 | 「YYYY, YYYY/mm, or YYYY/mm/dd を入れます。                      |  |  |  |
| Article Language: All Languages                        |                                                           |  |  |  |
| Journal Title:                                         | 任音の雑誌タイトルを指定。複数の場合けセミュロン・で                                |  |  |  |
|                                                        | へたげます                                                     |  |  |  |
| Or Select From Available Disciplines and Journal List  |                                                           |  |  |  |
| Discipline(s) and/or Journal(s):                       | 特定の分野、雑誌名に限定して検索する場合はここに                                  |  |  |  |
| African American Studies (13 journals)                 | ∫   チェックを入れます。▶をクリックすると、雑誌タイ                              |  |  |  |
| African Studies (31 journals)                          | トルが一覧表示されます。                                              |  |  |  |
|                                                        | <ul> <li>         ・・・・・・・・・・・・・・・・・・・・・・・・・・・・・</li></ul> |  |  |  |

# 4) Article Locator

Article Locator は、事前に記事の書誌情報(雑誌名、巻号、ページ番号)が判っている場合に便利です。

| 🖉 JSTOR: Article Locator - Windows Internet Explorer                                                                                                    |                                                                                                    |
|----------------------------------------------------------------------------------------------------|----------------------------------------------------------------------------------------------------|
| C C v II http://www.jstor.org/action/showArticleLocator                                                                                                    | Google R                                                                                                    |
| 🚖 🏟 🔟 JSTOR: Article Locator                                                                                                    | <sup>(1)</sup> <sup>(1)</sup> |
| Basic Search Advanced Search Article Locator                                                                                                    |                                                                                                    |
| Article Locatory                                                                                                    |                                                                                                    |
| Enter as much information about the article as possible.                                                                                                    |                                                                                                    |
| Article Title:<br>Author:<br>Author:                                                                                                    | イトル、著者名を記入します。                                                                                                    |
|                                                                                                    |                                                                                                    |
| Journal:<br>Enter Title of Journal                                                                                                    |                                                                                                    |
| Or Select From Available Journal Titles<br>To make multiple journal selections, hold the control or command key.                                                                                                    | 検索対象の雑誌タイトルを指定します。直接記入                                                                                                    |
| 19th-Century Music<br>45 Review                                                                                                    | ↓ するか、下の一覧リストから選択します。複数指                                                                                                    |
| Abstracts of the Papers Communicated to the Royal Society of London<br>Abstracts of the Papers Printed in the Philosophical Transactions of the Royal Society of London<br>The Academy of Management Roview<br>The Accounting Review<br>Acta Musicologica | 定する場合は、ctrl キーを押しながら選択します。                                                                                                    |
| ISSN:<br>                                                                                                    |                                                                                                    |
| Volume:     Issue:     Start Page:       記入します。                                                                                                    | っている場合は、こちらで該当欄について                                                                                                    |
| Month/Season: Day: Year:<br>Month/Season V V (vyvy)                                                                                                    |                                                                                                    |

検索を実行すると、検索結果を一覧表示します。

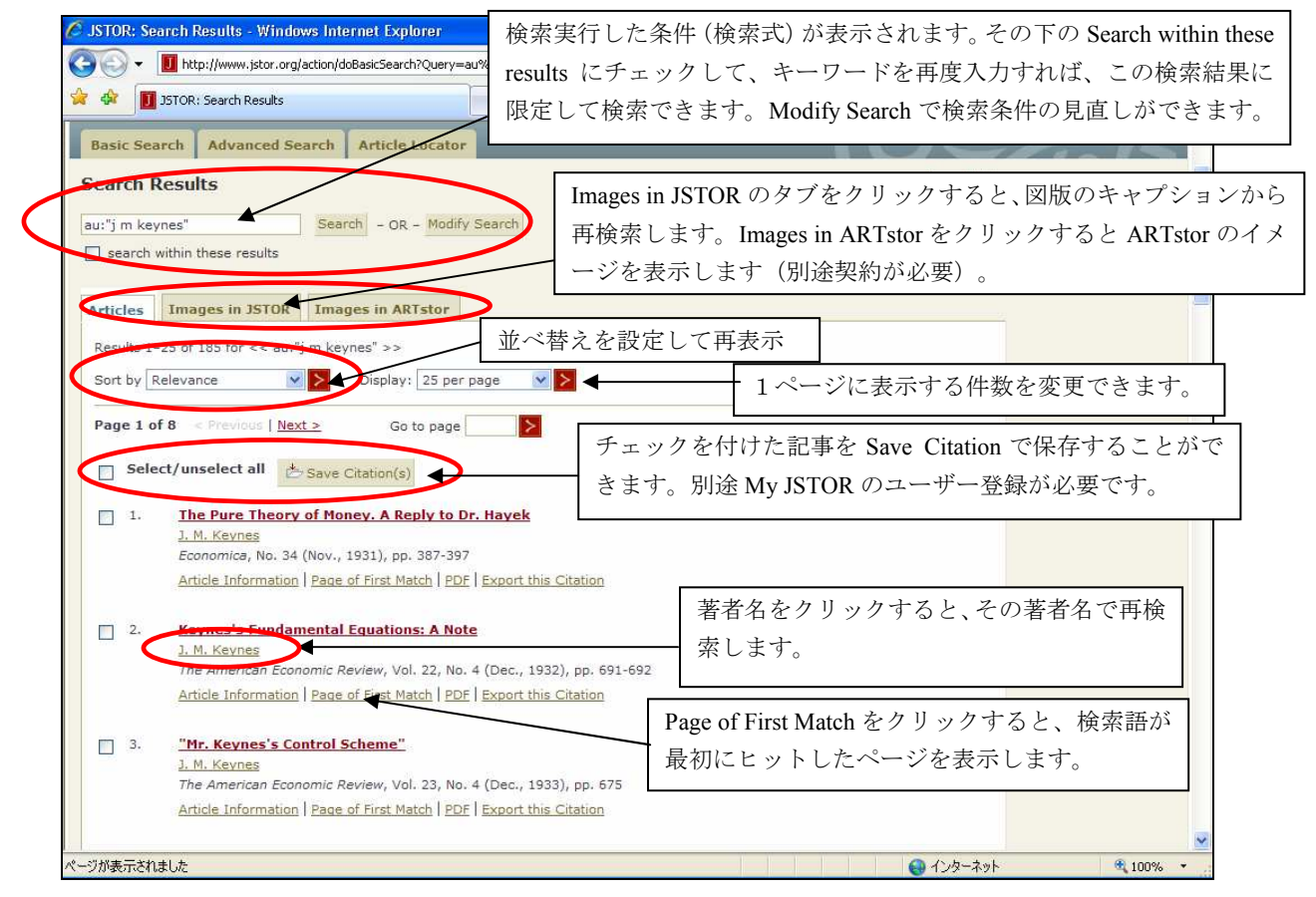

検索結果一覧画面(例:記事の著者名"jm Keynes"で検索)

Sort by のオプションを設定することで、一覧表示の並べ替えができます。 Relevance:関連性の高い順で並べ替えます(デフォルト設定) Most Recent to Oldest:新しい順に並べ替えます。 Most Oldest to Recent:古い順に並べ替えます。

タイトルをクリックすると、記事イメージを表示します。

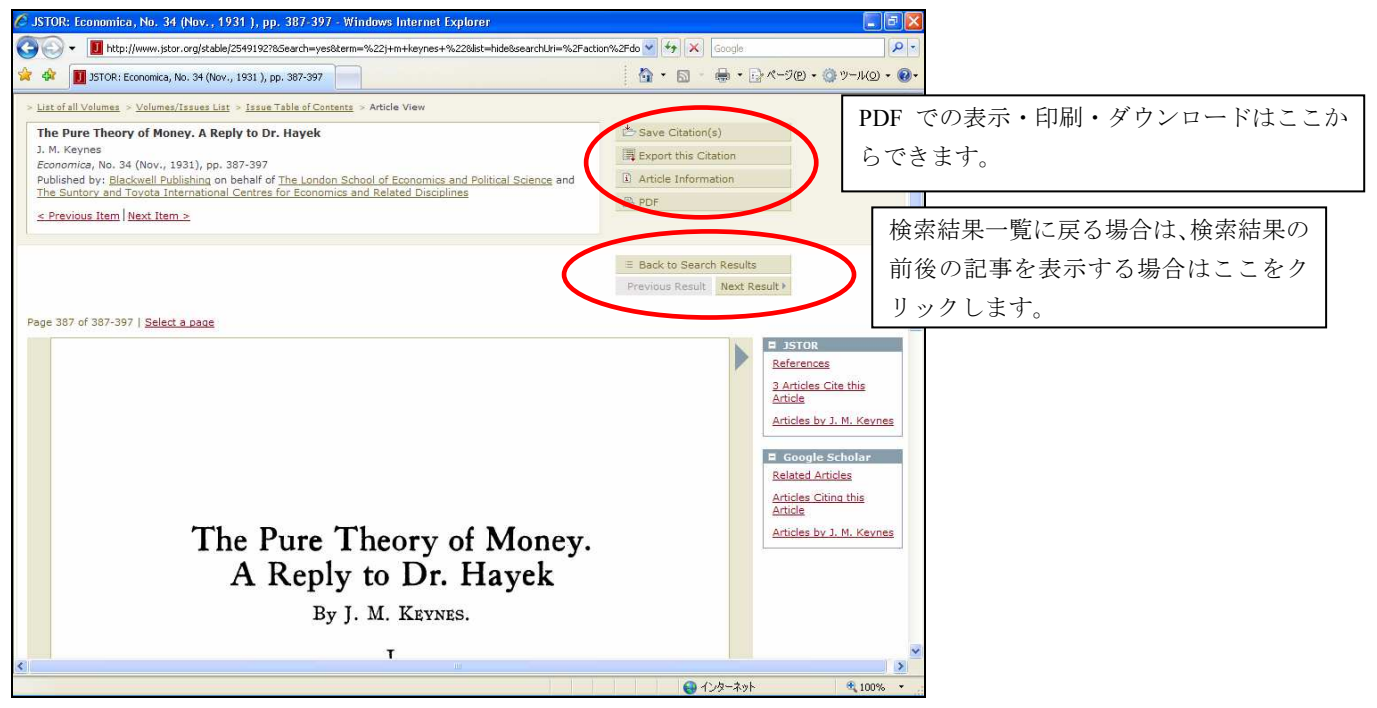

### 4. My JSTOR

JSTOR ではユーザー登録することによって、気に入った記事情報を保存、記事の書誌情報を文献管理ソフト(EndNote、ProCite、RefWorks など)に取り込むなどの機能が利用できます。 利用するには、Register でユーザー登録を行います。

JSTOR: Login to JSTOR - Windows Internet Explorer - B X D 😋 💭 👻 📕 https://www.jstor.org/action/showLogin?redirectUri=%2F 💌 🔒 😽 🗙 Goog 🕴 🏠 🔹 🔝 🔹 🖶 🔹 🔂 🖉 🖓 –ブ(P) • 🎯 ツール(O) • 🔞• 🙀 🏟 🚺 JSTOR: Login to JSTOR ·Login ·Hel ·Contact Us ホームページにある Login をクリックすると、 Q SEARCH BROWSE ABOUT PARTICIPATE RESOURCES MYJSTOR STOR ログイン画面を表示します。ユーザー登録はこ Update on the Current Status of the JSTOR System この Register から登録します。 既に登録済みの場合は、ここから Login Username と Password でログインします。 icipating institution Access ] 106 O JSTOR Register は、JSTOR が利用できる敷地内のネットワ Username: MyJSTOR account? ークからする必要があります。 Register for a MuISTOR account ログイン時の Username と Password、名前、E-mail Password: Save citations アドレスなど必要事項を登録します。 Email citations Remember me · Export citations to bibliographic softv Accept JSTOR Terms and Conditions once Login Update your MyJSTOR profile Your use of the Archives indicates your acceptance of JSTOR's <u>Terms and Conditions</u>. Forgot your username or password? Enter your email address:  $\geq$ Your username and password will be emailed to OR ACCESS JSTOR THROUGH A PARTICIPATING INSTITUTION Athens login インターネット 100%

### ログインすると、My JSTOR のメニューが利用できます。

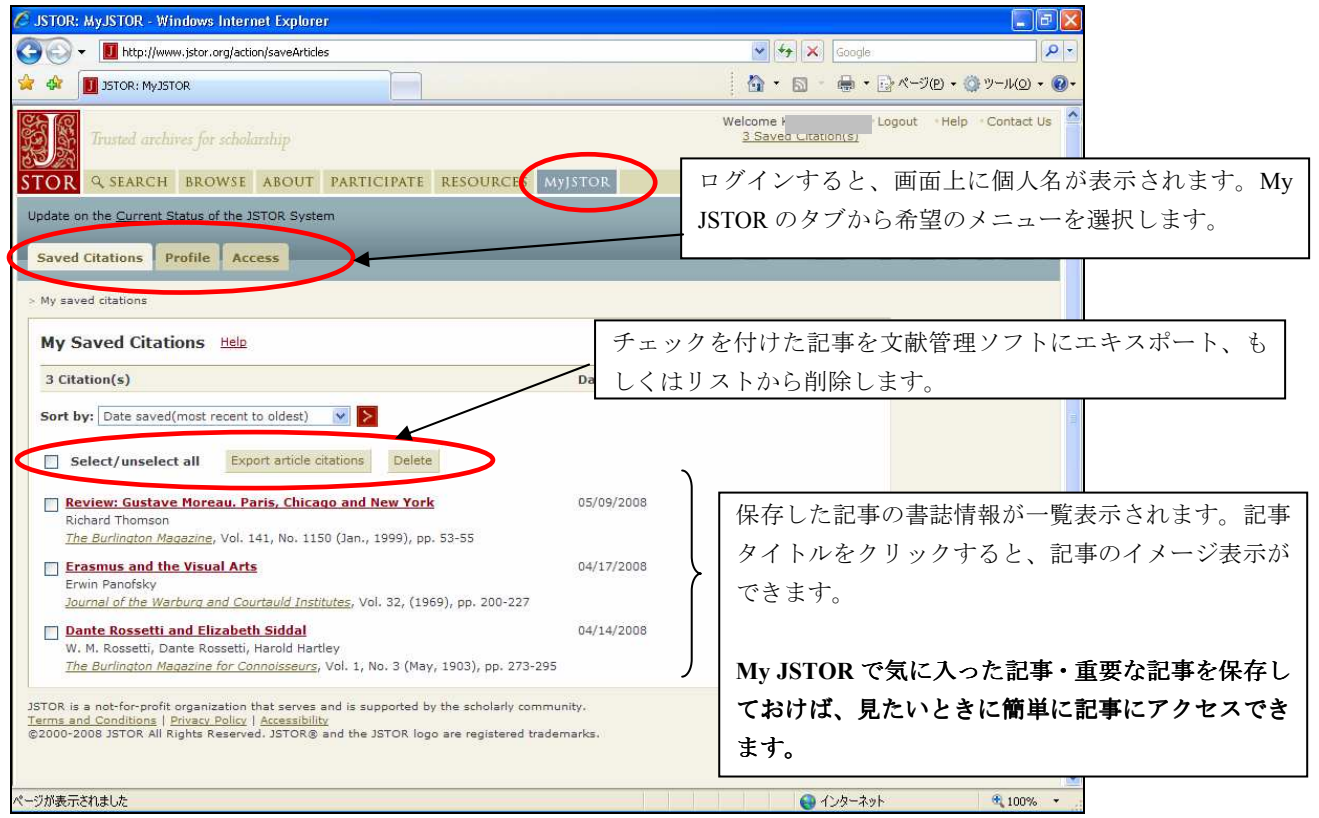